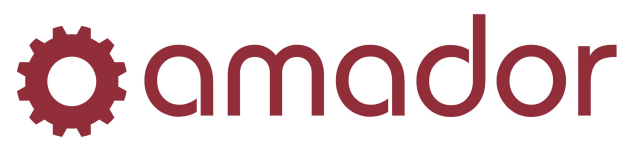

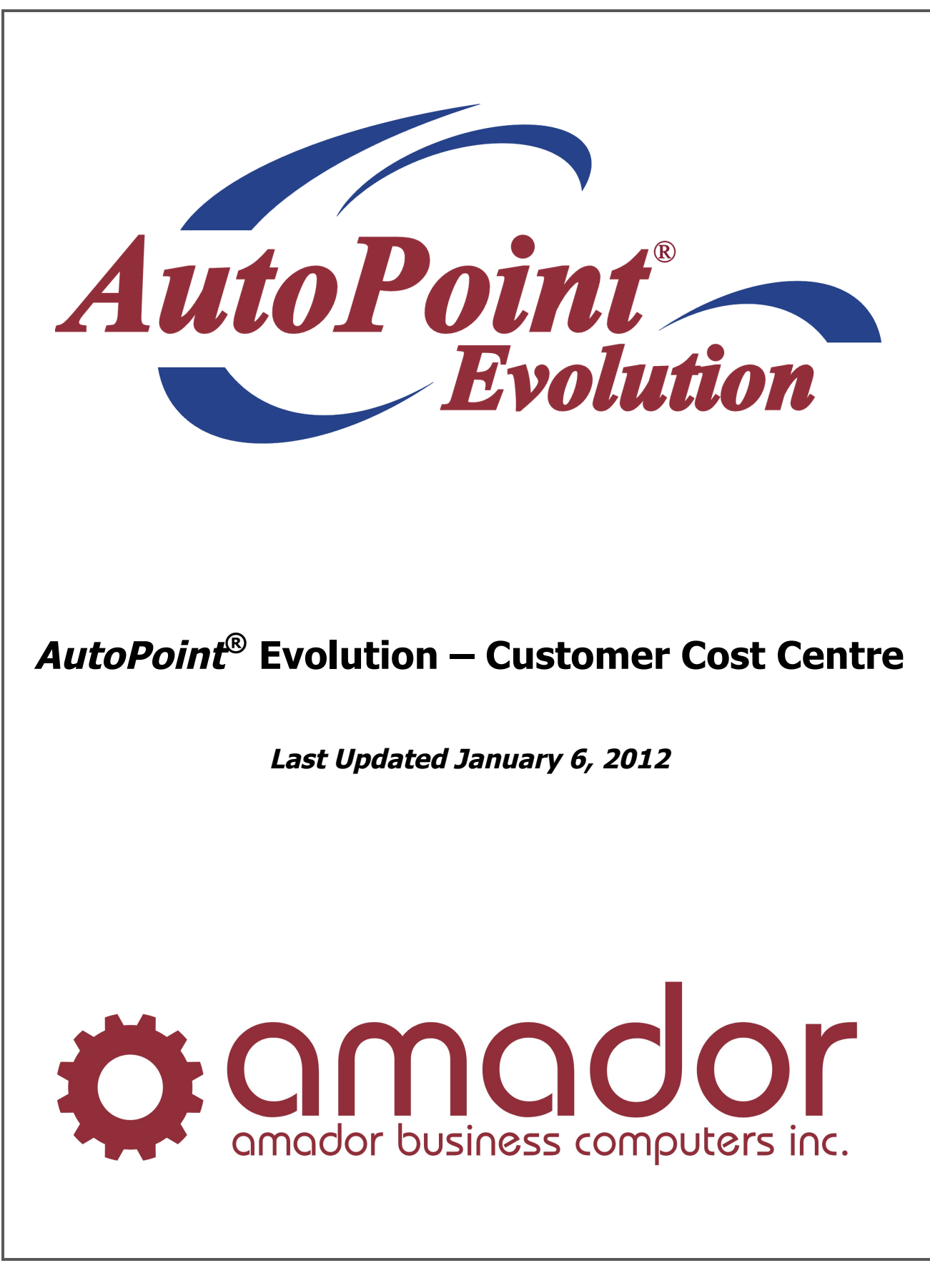

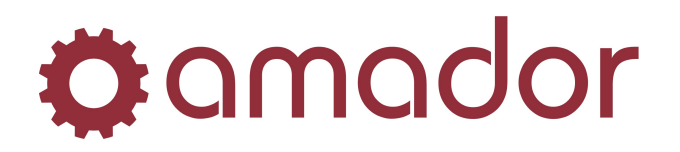

## Legal Notice

Amador Business Computers (ABC) has prepared this documentation for use by ABC personnel, customers, and prospective customers. The information contained herein shall not be reproduced in whole or in part without ABC's prior written approval.

ABC reserves the right to make changes in information contained in this documentation without prior notice, and the reader should in all cases consult ABC to determine whether any such changes have been made.

The terms and conditions governing the sales of the **AutoPoint**<sup>®</sup> Software product and/or other products and the licensing of said software consist solely of those set forth in the written contracts between ABC and its customers. No representation or other affirmation of fact contained in this documentation including but not limited to statements regarding suitability for use or performance of the functions described herein shall be deemed to be a warranty by ABC for any purpose, or give rise to any liability of ABC whatsoever.

In no event shall ABC be liable for any incidental, indirect, special or consequential damages whatsoever (including but not limited to lost profits) arising out of or related to this documentation or the information contained in it, even if ABC has been advised, knew or should have known of the possibility of such damages.

*AutoPoint*<sup>®</sup> is a Registered Trademark of Amador Business Computers.

© Copyright Amador Business Computers, 2012

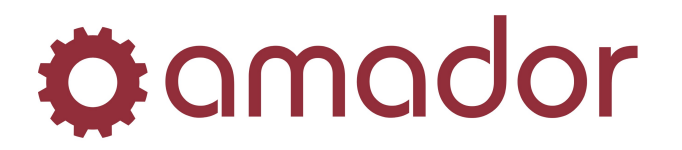

## What's New

- The Customer Cost Centre field is expanded from 20 characters to 35 characters.
- Hitting <F5> in the existing customer cost centre popup will pop up a list of predefined cost centres for a customer. If the user enters a customer cost centre manually it is added to the list, if it does not exist.
- If a user has a security 9 in security option 39, the user can edit/delete predefined customer cost centres by hitting <F4> in the popup.
- Invoice/invoice history summary by cost centre now includes the GST for the cost centre.

## Description

• The existing Customer Cost Centre popup input field has been expanded to 35 characters from 20 characters. A "?" lookup button is displayed to the right of the input box for lookup.

| Customer Cost Center - Reliance Industrial (a2pospopup) | X |
|---------------------------------------------------------|---|
| Customer Cost Center                                    |   |
| 12345678901234567890123456789012345                     | ? |
| Ok                                                      |   |
|                                                         |   |

• If the user manually enters a customer cost centre that is not in the pre-defined list, it will be added to the list for that bill-to customer. The pre-defined list is always sorted alphabetically.

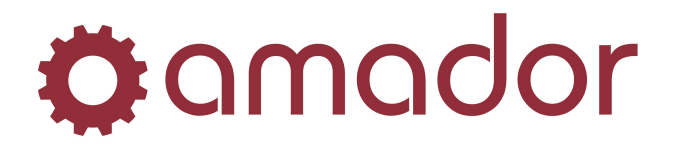

• If the user hits <F5> or clicks the "?" button, a list of pre-defined customer cost centre is displayed. The user can highlight one of the existing cost centres and click "OK" to select it. Or the user can hit "Cancel" to close the popup without selecting a cost centre.

| Customer Cost Center | s - Reliance Industrial (aacccpopup)  |
|----------------------|---------------------------------------|
|                      | Customer Cost Centers                 |
| Calgary              | ▲                                     |
| Edmonton             |                                       |
| London               |                                       |
| New York             |                                       |
| Paris                |                                       |
| Red Deer             |                                       |
| Regina               |                                       |
| Tokyo                |                                       |
| Toronto              |                                       |
| Vancouver            | •                                     |
| Customer Number:     | 001463 PROCON MINING & TUNNELLING LTD |
|                      | Ok Cancel                             |

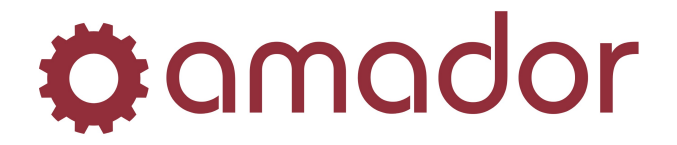

• For a user with a security level 9 in security option 39, an "Edit" button will be displayed in the selection popup. The user can highlight the customer cost centre to be changed, and a popup will appear for user to edit the customer cost centre. The user may blank out the field to delete that cost centre.

| Customer Cost Centers - Reliance Industrial (aacccpopup) | x        |
|----------------------------------------------------------|----------|
| Customer Cost Centers                                    |          |
| 2345678901234567890123456789012345                       | <b>▲</b> |
| algary                                                   |          |
| dmonton                                                  |          |
| ondon                                                    |          |
| lew York                                                 |          |
| aris                                                     |          |
| Red Deer                                                 |          |
| Regina                                                   |          |
| okyo                                                     |          |
| oronto                                                   | -        |
| Customer Number: 001463 PROCON MINING & TUNNELLING LTD   |          |
| Edit Ok Cancel                                           |          |

• To delete a cost centre, replace it with spaces and then save.

| Ok Cancel |           |
|-----------|-----------|
|           |           |
|           |           |
|           | Ok Cancel |

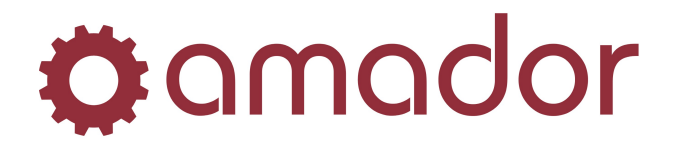

• The program to print out a list of customer cost centres is names AACCCLST. A range selection screen is displayed to ask the user to select a customer range.

| mer Cost   | t Center Listing                                                                                                    | - Reliance Indu                                                                                                    | strial (aaccclst)                                                |            | -          |          |     |   |
|------------|----------------------------------------------------------------------------------------------------|----------------------------------------------------------------------------------------------------|------------------------------------------------------------------|------------|------------|----------|-----|---|
| ador       | 🗹 Run                                                                                                    |                                                                                                    |                                                                  |            |            |          |     |   |
| Ran<br>Cus | nge Selection:<br>stomer Range:                                                                                                    | Beginning ?                                                                                                    | Al                                                               |            | Ending     | 2        |     |   |
|            |                                                                                                    |                                                                                                    |                                                                  |            |            |          |     |   |
|            |                                                                                                    |                                                                                                    |                                                                  |            |            |          |     |   |
|            |                                                                                                    |                                                                                                    |                                                                  |            |            |          |     |   |
| tomer      |                                                                                                    |                                                                                                    |                                                                  |            |            |          |     |   |
| e r        | report lis                                                                                                    | sts the cu                                                                                                    | istomer co                                                       | ost centre | es by each | customer |     |   |
| he r       | report lis                                                                                                    | sts the cu                                                                                                    | ustomer co                                                       | ost centre | es by each | customer |     | 8 |
| he r       | report lis                                                                                                    | sts the cu                                                                                                    | Listing<br>DATE-12/16/11 13:2-                                   | OST CENTRE | es by each | customer |     | 2 |
|            | Correport lis                                                                                                    | sts the cu                                                                                                    | Listing<br>DATE-12/16/11 13:2-<br>ING LTD.                       | OST CENTRE | own        | customer | - 0 |   |
|            | Display Mode<br>Display Mode<br>Castomer Number:<br>Customer Number:<br>Customer Number:<br>Customer Number:<br>Customer Number:<br>Customer Number:<br>Customer State<br>Google<br>Micross<br>Monday<br>Test Co<br>Test Co<br>Test Co<br>Test Co<br>Test Co<br>Test Co<br>Test Co<br>Test Co                                                                                                    | stomer Cost Center<br>al<br>17HRU 999999<br>000300 AKITA DRILL<br>000300 AKITA DRILL<br>ft<br>sst Center 1<br>sst Center 3<br>sst Center 4<br>sst Center 5<br>sst Center 5<br>sst Center 5<br>sst Center 7                  | Listing<br>DATE-12/16/11 13:24<br>ING LTD.                       | OST CENTRE | oooi       | customer |     |   |
|            | Display Mode                                                                                                    | stomer Cost Center<br>al<br>THRU 999999<br>000300 AKITA DRILL<br>000300 AKITA DRILL<br>off<br>hst Center 1<br>hst Center 3<br>hst Center 5<br>hst Center 5<br>hst Center 5<br>hst Center 7<br>(001463 PROCON MINI<br>n<br>h | Listing<br>DATE-12/16/11 13:2<br>ING LTD.<br>NG & TUNNELLING LTD | OST CENTRE | ooon       | customer | -   |   |
|            | Display Mode                                                                                                    | stomer Cost Center<br>al<br>THRU 999999<br>000300 AKITA DRILL<br>000300 AKITA DRILL<br>ft<br>st Center 1<br>st Center 4<br>st Center 5<br>st Center 50<br>st Center 7<br>y<br>001463 PROCON MINI<br>m<br>k                  | Listing<br>DATE-12/16/11 13:24<br>ING LTD.<br>ING LTD.           | OST CENTRE | oooi       | customer |     |   |
| he r       | Customer Number:<br>Customer Number:<br>Custom | stomer Cost Center<br>al<br>174RU 999999<br>000300 AKITA DRILL<br>000300 AKITA DRILL<br>off<br>st Center 1<br>sst Center 3<br>sst Center 5<br>sst Center 5<br>sst Center 7<br>001463 PROCON MINI<br>n<br>k<br>sr<br>        | Listing<br>DATE-12/16/11 13:20<br>ING LTD.<br>ING LTD.           | OST CENTRE | ooo1       | customer |     |   |